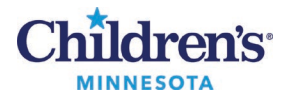

#### Case Tracking Event Icons Job Aid

# **Case Tracking Event Icons**

Event icons display in columns in Case Tracking to allow surgeons, nurses, and the patient's family to easily identify the current status of a patient's procedure.

| The PreOp Nursing Assessment is<br>Complete.                                                                                                    | +              | The IntraOp column will display the following five icons as the patient's case progresses.                                                                       |                    |  |  |  |  |  |
|----------------------------------------------------------------------------------------------------|----------------|----------------------------------------------------------------------------------------------------|--------------------|--|--|--|--|--|
| The patient has been sent for.                                                                                                    | <sup>چ</sup> ئ | The patient has arrived in OR.                                                                                                    |                    |  |  |  |  |  |
| The patient has arrived in PreOp.                                                                                                    | -to-           | Surgery start.                                                                                                    | ÷.                 |  |  |  |  |  |
| CRNA Interview.                                                                                                    | <b>ē</b> ⁄     | Begin closing.                                                                                                    | ****               |  |  |  |  |  |
| Anesthesia assessment is complete and anesthesia consent is signed.                                                                                        | <b>~</b> ]     | Surgery stop.                                                                                                    | ₽_                 |  |  |  |  |  |
| Circulator interview is complete and the room is ready.                                                                                                    | \$∕            | The patient is out of the OR.                                                                                                    | FF.                |  |  |  |  |  |
| The surgeon has obtained consent for surgery from the patient's family.                                                                                    | ٢              |                                                                                                    |                    |  |  |  |  |  |
| The Alert event will change the cell in<br>the Alert column to pink. This column<br>is free text field to add reason for alert,<br>e.g. <i>Ill, Sibs</i> . | SIBS           | Precautions display when the patient<br>has either a Latex or Isolation<br>Precaution.                                                                           | Latex Isol         |  |  |  |  |  |
|                                                                                                    |                | The From column flashes with an OR<br>number designating where the patient<br>came from. Patient will already be<br>relocated to the room they were<br>moved to. | From F<br>7 S<br>1 |  |  |  |  |  |

### **Standard Alerts**

| РРР          | Patient Preference Plan |
|--------------|-------------------------|
| Labs         | Pre-op Labs Ordered     |
| Sibs         | Siblings                |
| Similar Name | Similar Name            |
| AA           | AnesthesiaAlert         |
| AMAdmit      | AMAdmit                 |
| OPIB         | Outpatient in a Bed     |
| СХ           | Cancel                  |

Questions or need assistance? Call Children's IT Service Desk 24/7 at 952-992-5000 or 4-5000 internally Copyright © 2024 Children's Minnesota. All rights reserved. Some content is based on the intellectual property of Cerner Corporation and used with permission. All other trade names and registered trademarks are the property of their respective owners. This content is designed for general use with most patients; each clinician should use his or her own independent judgment to meet the needs of each individual patient. This content is not a substitute for professional medical advice, diagnosis, or treatment.

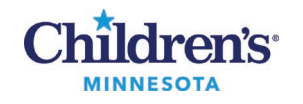

### Case Tracking Event Icons Job Aid

# **Case Tracking Color Changes**

# Late Start Notification PeriOp/White Board

The board flashes color to indicate late start information:

- 30 minutes after the scheduled start time has passed, the start time cell flashes in peach. *Family Updated(1)* is set by the PreOp staff which will stop the flashing, but the cell remains in peach.
- 30 minutes after *Family Updated(1)* is set, the time cell flashes in medium orange. *Family Updated Again(2)* is set by the PreOp staff which will stop the flashing but the cell remains in medium orange.
- 30 minutes after *Family Updated Again (2)* is set, the time cell flashes in dark orange. *Family Updated Final (3)* is set by the PreOp staff which will stop the flashing, but the cell remains in dark orange until the patient in OR is documented in the IntraOp record.

|   | Start | Stop CkPt Rm         |                                                                       |
|---|-------|----------------------|-----------------------------------------------------------------------|
|   | OR2-M | (1) b                | Male starts when it's 5 mins part the exhaduled start time            |
|   | 08:30 | 09:33                | StP & Mtka - starts when it's 15 mins past the scheduled start time   |
|   | OR4-M |                      |                                                                       |
|   | 09:00 | <sup>09:52</sup> □ ← | Flashes a darker orange 30 mins AFTER "Family Updated (1)" is set     |
| - | OR5-M |                      |                                                                       |
|   | 09:15 | 10:0€                | Flashes a dark orange 30 mins AFTER "Family Updated Again (2)" is set |

#### Color Code

| nt: Lea | rn, Surgery 5 NM | 1N -           |        |                     |      |             |                                                            |                                             | _           |        |         |    |   |
|---------|------------------|----------------|--------|---------------------|------|-------------|------------------------------------------------------------|---------------------------------------------|-------------|--------|---------|----|---|
| Start   | Ck'in Pt Rm      | Name           | Age    | Nurse               | Isol | Alert       | Surgeon(s)                                                 | Procedure(s)                                | Result      | Calle  | l Preop | RN |   |
| OR1-I   | M (2 cases)      |                |        |                     |      |             |                                                            |                                             |             |        |         |    |   |
| 13:30   |                  | Anesthesia Z   | 20 yea |                     |      |             | Lander MD,<br>Timothy                                      | "Myringotomy and Tube<br>Insertion"; "Test" |             |        |         |    |   |
| 14:45   | ✓ <sup>p34</sup> | Powerchartip Z | 10 yea | RN                  | Isol | testin<br>g | Schmeling<br>MD, David J /<br>Wahoff<br>MD-PhD, David<br>C | "Umbilical Hernia Repair"                   | Neg         | દ્ર્ષ્ | -de-    | ÷  | 2 |
| OR2-I   | M (7 cases)      |                |        |                     |      |             |                                                            |                                             |             |        |         |    |   |
| 7:30    |                  | Catherine H    | 16 mo  | 1                   |      |             | Lander MD,<br>Timothy                                      | "Tonsillectomy"                             | Pend        |        |         |    |   |
| 8:30    |                  | Surgery 8 L    | 8 year | Cathy<br>H<br>56188 |      | No<br>H&P   | Lander MD,<br>Timothy                                      | "Tonsillectomy and<br>Adenoidectomy"        | Ordere<br>d | •      |         |    |   |
| 9:15    |                  | Surgery 7 L    | 8 year |                     |      |             | Lander MD,<br>Timothy                                      | "Tonsillectomy and<br>Adenoidectomy"        | Pos         |        |         |    |   |
| 10:15   |                  | Surgery 6 L    | 8 year |                     |      |             | Lander MD,<br>Timothy                                      | "Tonsillectomy and<br>Adenoidectomy"        | No<br>Order |        |         |    |   |
| 11:15   |                  | Surgery 5 L    | 8 year | :                   |      |             | Lander MD,<br>Timothy                                      | "Tonsillectomy and<br>Adenoidectomy"        | Neg         |        |         |    |   |
| 12:00   |                  | Surgery 4 L    | 8 year |                     |      |             | Lander MD,<br>Timothy                                      | "Tonsillectomy and<br>Adenoidectomy"        |             |        |         |    | T |
| 13:00   |                  | Surgery 3 L    | 8 year |                     |      |             | Lander MD,<br>Timothy                                      | "Tonsillectomy and<br>Adenoidectomy"        |             |        |         |    |   |
| OR3-I   | M (2 cases)      |                |        |                     |      |             |                                                            |                                             |             |        |         |    |   |

#### 2 Informatics Education Updated June 2024 Questions or need assistance? Call Children's IT Service Desk 24/7 at 952-992-5000 or 4-5000 internally

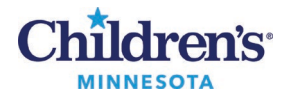

### Case Tracking Event Icons Job Aid

# PeriOp View

The patient's name displays in color to indicate status as follows:

- Patient in OR: Yellow (remains yellow until patient in PACU is set)
- Patient in PACU: Purple
- Patient in Phase II: Green

| STP Periop STP White Board West White Board West PACU West Unit West Pie-op Holding MPLS Periop MPLS White Board MPLS CV |          |       |       |      |               |       |      |                        |           |    |              |    |     |        |       |      |     |      |    |               |      |     |
|----------------------------------------------------------------------------------------------------|----------|-------|-------|------|---------------|-------|------|------------------------|-----------|----|--------------|----|-----|--------|-------|------|-----|------|----|---------------|------|-----|
| All patients Scheduled Between Dates01/03/2011 and 02/10/2011(11/8) Patient Name                                         |          |       |       |      |               |       |      |                        |           |    |              |    | me: |        |       |      |     |      |    |               |      |     |
|                                                                                                    |          |       |       |      |               |       |      |                        |           |    |              |    |     |        |       |      |     |      |    |               |      |     |
|                                                                                                    | Start    | Stop  | Ck'in | PtRm | Name          | Age   | Isol | Surgeor                | (\$)      |    | Procedure(s) | 88 | RN  | called | preop | surg | cma | anes | OR | Intra-Op      | Time |     |
|                                                                                                    | S Room . |       |       |      |               |       |      |                        |           |    |              |    |     |        |       |      |     |      |    |               |      |     |
|                                                                                                    | 12:55    | 13:28 |       | G10  | Surgery Z     | 14 m  | Isol | Failer;                | Rebuild   | Р. | ade          |    |     |        |       |      |     |      |    | Surgery Start | 12:5 | 5 0 |
|                                                                                                    | 16:47    | 17:28 |       | P4   | Surgerytest Z | 3 yes | Isol | MarN                   | i inter   |    | circ         |    |     |        |       |      |     |      | 1  | Patient in OR | 16:4 | 7 0 |
|                                                                                                    | 11:00    | 11:27 |       | G7   | Surgerytest Z | 3 yea | Isol | Financia               | Auger .   |    | DLB          |    |     |        |       |      |     |      |    |               |      | 1   |
|                                                                                                    | S Room I |       |       |      |               |       |      |                        |           |    |              |    |     |        |       |      |     |      |    |               |      |     |
|                                                                                                    | 08:30    | 09:51 |       |      | Surgi Z       | 11 уе |      | Frank                  | Smart.    |    | Lap Chole    |    |     |        |       |      |     |      |    |               |      | 0   |
|                                                                                                    | 08:45    | 09:09 |       | P4   | Surgery Z     | 14 m  |      | Withdowsky.            | Status.   | N  | DLB          |    |     |        |       |      |     |      |    |               |      | 0   |
|                                                                                                    | 12:54    | 13:54 |       |      | Surgery Z     | 14 m  |      | Financi                | dall's    |    | DLB          |    |     |        |       |      |     |      |    | Patient in OR | 12:5 | 4 1 |
|                                                                                                    | 12:56    | 13:23 |       |      | Surgery Z     | 14 m  |      | Personal Property lies | ANDERT    |    | dlb          |    |     |        |       |      |     |      |    | Patient in OR | 12.5 | 6 1 |
|                                                                                                    | S Room   | t     |       |      |               |       |      |                        |           |    |              |    |     |        |       |      |     |      |    |               |      |     |
|                                                                                                    | 12:56    | 13:46 |       |      | Surgery Z     | 14 m  |      | Philippin              | i destali |    | TEST         |    |     |        |       |      |     |      |    | Patient in OR | 12:5 | 6 1 |

# Blood Products Needed

The evening before, Anesthesia reviews the next day's surgery schedule, and marks patients who may need blood products. The UOC will then set the blood products needed event on those cases.

Patient's name changes to display in red.

| C | ase                                                                                                    | Tracking             |       |            |                               |                 |                 |  |  |  |  |  |
|---|----------------------------------------------------------------------------------------------------|----------------------|-------|------------|-------------------------------|-----------------|-----------------|--|--|--|--|--|
| Ę | $\blacksquare \twoheadrightarrow \checkmark \triangleq \Rightarrow \Rightarrow \Rightarrow \models \blacksquare   1 + \Rightarrow \varnothing  $ |                      |       |            |                               |                 |                 |  |  |  |  |  |
| s | StP Blood Products Needed StP Blood Products Needed MONDAY                                                                                       |                      |       |            |                               |                 |                 |  |  |  |  |  |
| A | All patients Scheduled for today and for next 1 Days (2/1)                                                                                       |                      |       |            |                               |                 |                 |  |  |  |  |  |
| Г |                                                                                                    | Calcadulad Date Otat | Oters | Oldia Mana | Are Owners(a)                 | Dra an dura (a) | PP Declaration  |  |  |  |  |  |
|   |                                                                                                    | Scheduled DateStart  | Stop  | CK'IN Name | Age Surgeon(s)                | Procedure(s)    | BB Reg Locatici |  |  |  |  |  |
| L |                                                                                                    | S Room B             |       |            |                               |                 |                 |  |  |  |  |  |
|   |                                                                                                    | 05/03/2012 08:45     | 09:18 | Surgery Z  | 11 ye Malone MD,<br>Barbara N | adenoid         | Surgery-M 0     |  |  |  |  |  |
|   |                                                                                                    |                      |       |            |                               |                 |                 |  |  |  |  |  |